# □iorad

# Adding Outcomes to Canvas Courses

### Step 1:

The first step is to open single sign-on Palomar College. An easy way to do this is type in single sign on Palomar college into an internet search and click on Palomar College - Portal Access.

| Single sign on palomar college                                                                                         | × 🌷 💽 🔍                                                                                     | A III (S) |
|----------------------------------------------------------------------------------------------------|---------------------------------------------------------------------------------------------|-----------|
| All Images Videos News Shopping Forums We                                                                              | ieb i More Tools                                                                            |           |
| S Palomar College                                                                                                    |                                                                                             |           |
| Palomar Collage - Portal Access                                                                                        |                                                                                             |           |
| Student Login: Full Email (JDoe1234@student.palomar.edu). Er                                                           | mplovee <b>Login</b> : Username (JDoe).                                                     |           |
| Language: Username Remember username. Password. Show pa                                                                | assword.                                                                                    |           |
|                                                                                                    |                                                                                             |           |
| Palomar College<br>https://my.palomar.edu                                                                              |                                                                                             |           |
| Palomar Community College                                                                                              |                                                                                             |           |
| Palomar College Learning For Success. MyPalomar(eServices)                                                             | Login. Error. Palomar ID.                                                                   |           |
| Password. Password Setup/Reset ID Help   Information.<br>Palomar College Financial Aid · Palomar Promise · Password Se | etup/Reset ID Help                                                                          |           |
| n en om ander en en en en en en en en en en en en en                                                                   |                                                                                             |           |
| Palomar College                                                                                                    |                                                                                             |           |
| Palomar Community College - MyPalomar                                                                                  |                                                                                             |           |
| Ston 2.                                                                                                    |                                                                                             |           |
| Step 2.                                                                                                    |                                                                                             |           |
|                                                                                                    |                                                                                             |           |
| Click Login to Palomar Single S                                                                                        | Sign On.                                                                                    |           |
|                                                                                                    |                                                                                             |           |
|                                                                                                    | *                                                                                           |           |
|                                                                                                    |                                                                                             |           |
|                                                                                                    |                                                                                             |           |
|                                                                                                    |                                                                                             |           |
|                                                                                                    | Student Login: Full Email (JDoe1234@student.palomar.edu)<br>Employee Login: Username (JDoe) |           |
|                                                                                                    | Username                                                                                    |           |
|                                                                                                    | shathaway                                                                                   |           |
|                                                                                                    | Password                                                                                    |           |
|                                                                                                    | (                                                                                           |           |

Login

# Step 3: Click Canvas.

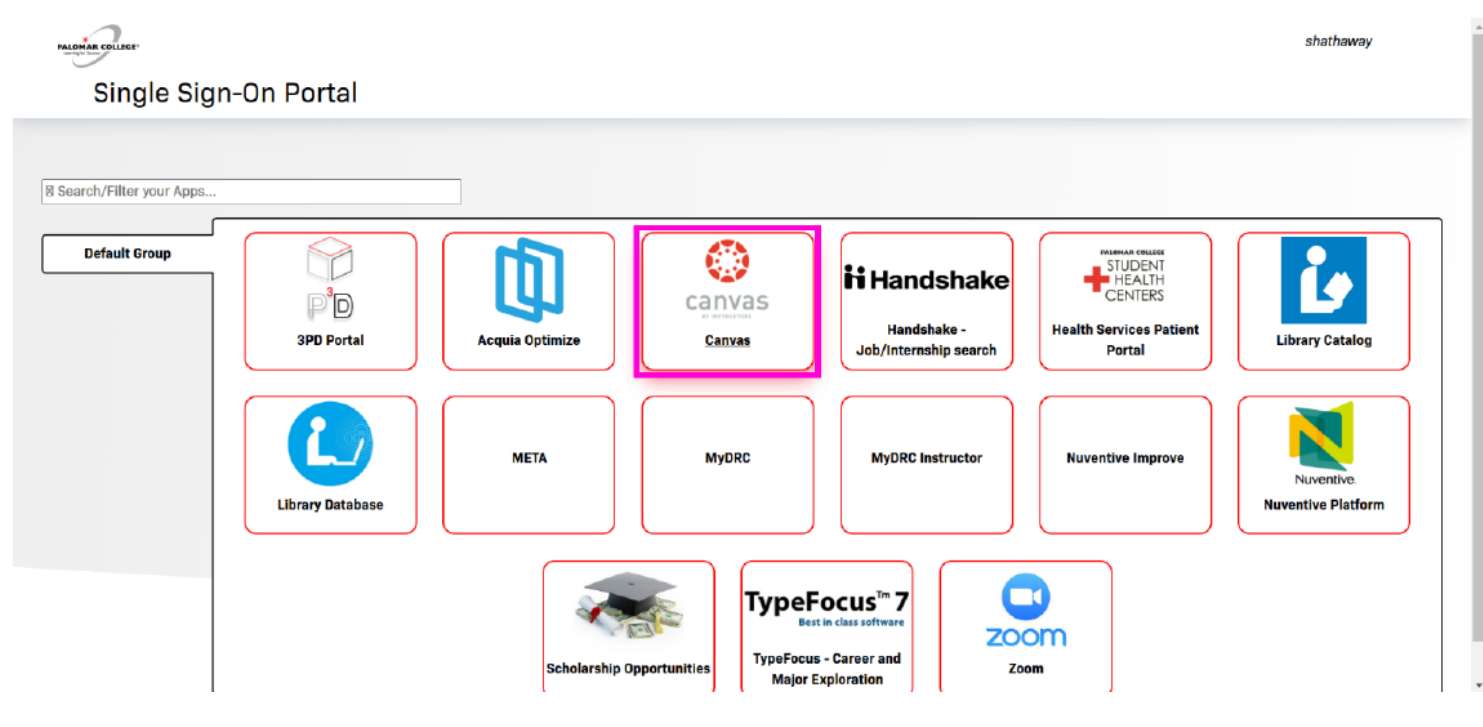

# Step 4:

Scroll down and click on the desired course for assessment. In this example, I clicked on Support for Math 110.

| <b>*</b>                                                                        | Dashboard                                                    |                                                        |                                                            | P P                                                      |                                                                                                    |
|---------------------------------------------------------------------------------|--------------------------------------------------------------|--------------------------------------------------------|------------------------------------------------------------|----------------------------------------------------------|----------------------------------------------------------------------------------------------------|
| ()<br>()<br>()<br>()<br>()<br>()<br>()<br>()<br>()<br>()<br>()<br>()<br>()<br>( | Account Publish :                                            | Publish                                                | DEMO                                                       | Publish                                                  | Control of the second second secon |
|                                                                                 | Calculus 1 - Textbook Canvas Cour<br>Math 140+40<br>চেনি রুই | COLLEGE ALGEBRA 30311<br>MATH 110<br>Spring 2025<br>ලට | Launchpad Demo<br>Launchpad Demo<br>ଭୌ                     | Outcomes Test Course - Associated<br>Outcomes-A          | é                                                                                                    |
| tij                                                                             | Publish                                                      | Publish                                                | Publish                                                    | Publish                                                  |                                                                                                    |
|                                                                                 | Outcomes Test Course - Blueprint<br>Outcomes-BPM             | SLO/ILO Template<br>SLO/ILO<br>많 타                     | SUPPORT FOR MATH 110 31726<br>MATH 11<br>Sories 2025<br>중과 | SUPPORT FOR MATH 110 72483<br>MATH 11<br>Fail 224<br>இ இ |                                                                                                    |
| →I                                                                              | <b>⋧</b> INSTRUCTURE                                         |                                                        |                                                            | Privacy Policy Coo                                       | kie Notice Acceptable Use Policy Facebook X.com                                                                                                    |

# Step 5:

• To add outcomes to your Canvas course, you must first click Outcomes in the left column with blue linked text.

| P             | ≡ матн                     | <b>11</b> ⇒ | Modules                                 | 63 View                | v as Student    |
|---------------|----------------------------|-------------|-----------------------------------------|------------------------|-----------------|
| (ک)<br>(ک)    | Spring 2025<br>Home        | ĺ           | View Progress OPublish All V + Module : | Course Status          | *               |
|               | Announcement               | ø           |                                         | - En Import Existin    | ng Content      |
|               | Assignments<br>Discussions | ø           |                                         | lmport from C          | Commons         |
|               | Grades                     |             |                                         | Choose Home            | e Page          |
|               | People                     |             |                                         | III View Course        | Stream          |
| Ġ             | Pages                      | ø           |                                         | 젉 New Annound          | cement          |
|               | Files                      | ø           | Create a new Module                     | IL New Analytic        | 5               |
| (10)          | Outcomes                   | ø           |                                         | ධ View Course          | Notifications   |
|               | Rubrics                    |             |                                         | Coming Up              | 3 View Calendar |
|               | Quizzes                    | Ø           |                                         | Nothing for the next w | eek             |
|               | Modules                    | ø           |                                         |                        |                 |
|               | BigBlueButton              |             |                                         |                        |                 |
|               | Collaborations             |             |                                         |                        |                 |
|               | Chat                       |             |                                         |                        |                 |
|               | Attendance                 |             |                                         |                        |                 |
| $\rightarrow$ | SCORM                      |             |                                         |                        |                 |

## Step 6:

Now, click **Find** which is in the upper right-hand corner of the screen with a magnifying glass icon.

| ρ            |                                      | 11⇒ O  | utcomes                                  |   |                     |           | 62 View as Student |
|--------------|--------------------------------------|--------|------------------------------------------|---|---------------------|-----------|--------------------|
|              | Spring 2025<br>Home<br>Announcements | ø      | Outcomes                                 |   |                     | -관 Import | + Create Q Find    |
|              | Assignments<br>Discussions           | ø      | Manage Alignments                        |   |                     |           | Canv               |
| 5            | Grades<br>People                     |        | Outcome Groups UPPORT FOR MATH 110 31726 |   |                     |           |                    |
| אם<br>ל      | Pages<br>Files                       | ø<br>ø | + Create New Group                       |   |                     |           |                    |
| 10           | Syllabus<br>Outcomes                 | ø      |                                          |   |                     |           |                    |
|              | Rubrics<br>Quizzes                   | ø      |                                          |   |                     |           |                    |
|              | Modules<br>BigBlueButton             | ø      |                                          |   |                     |           |                    |
|              | Collaborations<br>Chat               |        |                                          |   |                     |           |                    |
| <del>)</del> | Attendance<br>SCORM                  |        |                                          | ¢ | 0 Outcomes Selected |           | ☐ Remove → Move    |

Step 7:

A new window will pop up. Click Account Standards.

Add Outcomes to Course

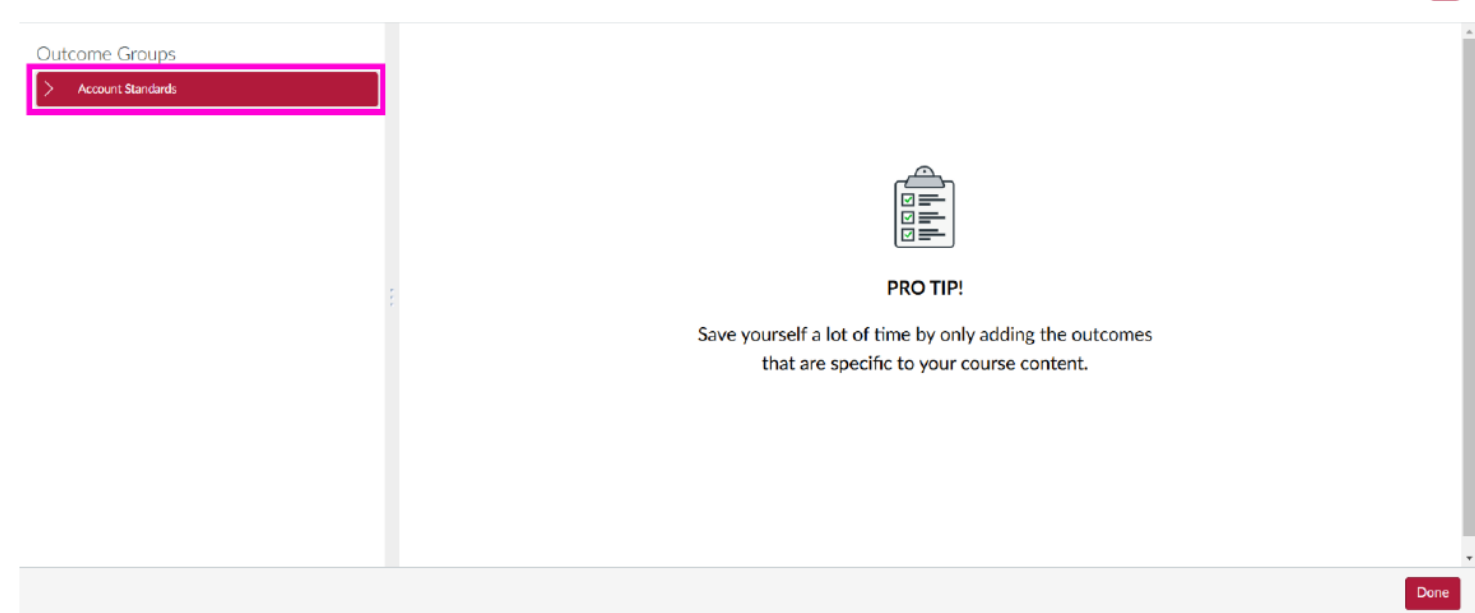

# Step 8: A drop-down list will appear. Click Palomar. Add Outcomes to Course

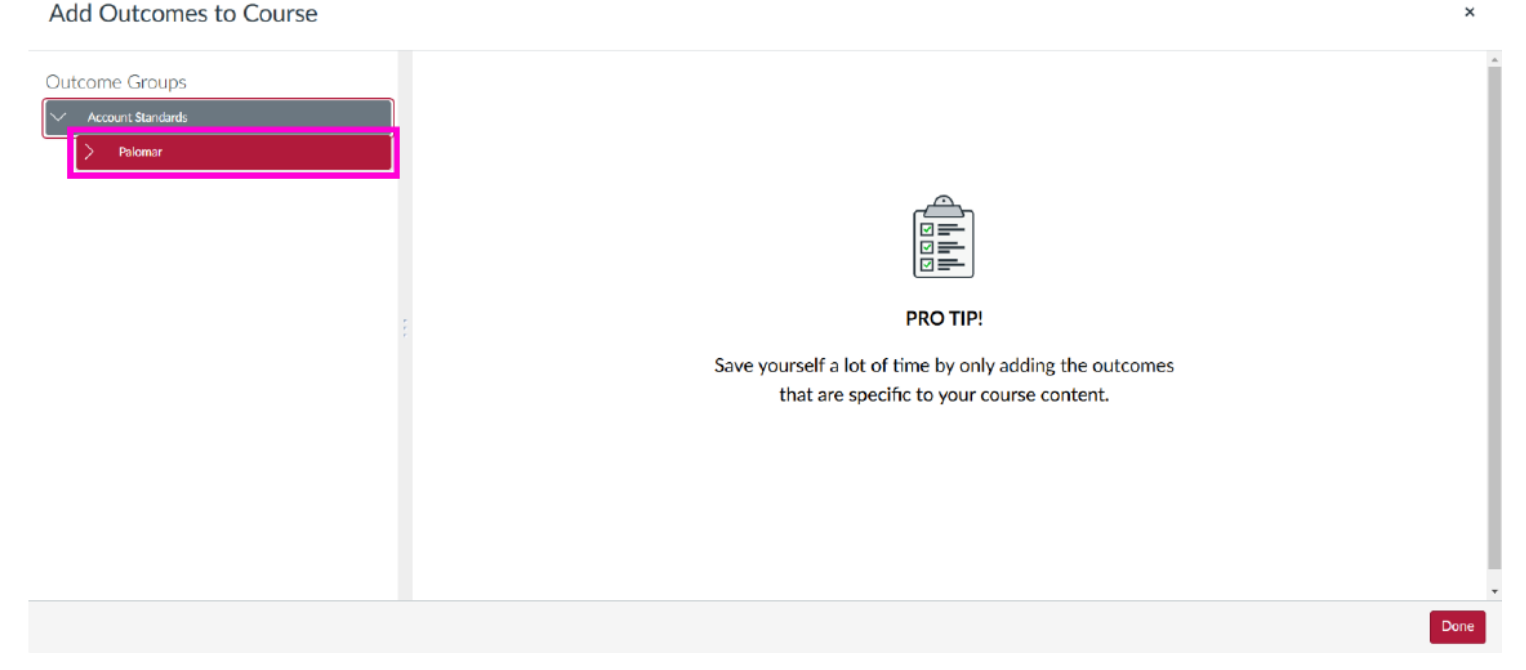

×

### Step 9:

Once clicked, you will see another dropdown menu: Academic Year 2025. Click into the Search field.

Add Outcomes to Course

| Account Standards    |                                                                                                    |               |
|----------------------|----------------------------------------------------------------------------------------------------|---------------|
| ∕ Palomar            | Bearch within Palomar                                                                                                    | 8             |
| > Academic Year 2025 | All Palomar Outcomes                                                                                                    | 3,131 Outcome |
|                      | > AAS 100 - Colonial Legacy<br>Analyze and articulate concepts such as race and racism, racialization, ethnicity, equity, ethno-centrism, eurocentrism, white supremacy                            | + Add         |
|                      | <ul> <li>AAS 100 - De-colonization Praxis</li> <li>Describe and actively engage with anti-racist and anti-colonial issues and the practices and movements in Asian/Asian American commu</li> </ul> | + Add         |
|                      | > AAS 100 - Historical Activism<br>Examine the political dimensions during the The Asian American Movement (activism) included but not limited to anti-racism, anti-coloni                         | + Add         |
|                      | > AAS 100 - Identity and Intersectionality<br>Critically analyze the intersection of rare and rarism as they relate to class gender sexuality religion spirituality national origin immigr         | + Add         |

### **Step 10:**

Type in the course you are assessing outcomes for. In this example I typed Math 11 which is the course number associated with Support for Math 110. Then hit enter on your keyboard.

#### Add Outcomes to Course

| ccount Standards     |                                                                                                    |               |
|----------------------|----------------------------------------------------------------------------------------------------|---------------|
| Palomar              | Search within Palomar                                                                                                    | a             |
| > Academic Year 2025 | All Palomar Outcomes                                                                                                    | 3,131 Outcome |
|                      | AAS 100 - Colonial Legacy<br>Analyze and articulate concepts such as race and racism, racialization, ethnicity, equity, ethno-centrism, eurocentrism, white supremacy                              | + Add         |
|                      | <ul> <li>AAS 100 - De-colonization Praxis</li> <li>Describe and actively engage with anti-racist and anti-colonial issues and the practices and movements in Asian/Asian American commu</li> </ul> | + Add         |
|                      | > AAS 100 - Historical Activism<br>Examine the political dimensions during the The Asian American Movement (activism) included but not limited to anti-racism, anti-coloni                         | + Add         |
|                      | > AAS 100 - Identity and Intersectionality<br>Critically analyze the intersection of race and racism as they relate to class, gender, sexuality, religion, spirituality, national origin, immigr   | + Add         |

×

×

# Step 11:

Searches may result in outcomes for your class and other classes. In this example, the first three items are for Math 11. Click Add to the right of the first outcome: Math 11-Affective Domain. <u>Cross-Listed courses search for Parent Discipline!</u>

#### Add Outcomes to Course Outcome Groups Palomar Account Standards Math 11 × Academic Year 2025 > Palomar > Math 11 384 Outcomes > MATH 11 - Affective Domain + Add Demonstrate knowledge of affective domain and study skills. > MATH 11 - Analyze and Solve + Add Analyze and solve a precalculus level problem using analytic methods. > MATH 11 - Graphing + Add Sketch the graph of a precalculus level problem using skills beyond plotting a table of points. > MATH 110 - Analysis + Add Students will analyze and solve a precalculus-level problem using analytic methods

### **Step 12:**

Now click on Add icon for the next Math 11 outcome: Math 11 - Analyze and Solve.

Add Outcomes to Course

| Palomar            | Math 11                                                                                                    | ×            |
|--------------------|----------------------------------------------------------------------------------------------------|--------------|
| Academic Year 2025 | Palomar > Math 11                                                                                                    | 384 Outcome: |
|                    | MATH 11 - Affective Domain<br>Demonstrate knowledge of affective domain and study skills.                                      | + Added      |
|                    | <ul> <li>MATH 11 - Analyze and Solve</li> <li>Analyze and solve a precalculus level problem using analytic methods.</li> </ul> | + Add        |
|                    | > MATH 11 - Graphing<br>Sketch the graph of a precalculus level problem using skills beyond plotting a table of points.        | + Add        |
|                    | > MATH 110 - Analysis                                                                                                    | + Add        |

**Step 13:** 

Now click on the Add icon to the right of the final CLO for Math 11 - Graphing.

Add Outcomes to Course

| <ul> <li>Palomar</li> </ul> | Math 11                                                                                                    | ×           |
|-----------------------------|----------------------------------------------------------------------------------------------------|-------------|
| Academic Vear 2025          | Palomar > Math 11                                                                                                    | 384 Outcome |
|                             | MATH 11 - Affective Domain<br>Demonstrate knowledge of affective domain and study skills.                               | + Added     |
|                             | MATH 11 - Analyze and Solve<br>Analyze and solve a precalculus level problem using analytic methods.                    | + Added     |
|                             | > MATH 11 - Graphing<br>Sketch the graph of a precalculus level problem using skills beyond plotting a table of points. | + Add       |
|                             | > MATH 110 - Analysis                                                                                                   | + Add       |

### **Step 14:**

Once you have added all the CLOs to be assessed for this course, Click Done in the bottom right corner.

#### Add Outcomes to Course

| Palomar              | Math 11                                                                                                    | ×           |
|----------------------|----------------------------------------------------------------------------------------------------|-------------|
| > Academic Year 2025 | Palomar > Math 11                                                                                                    | 384 Outcome |
|                      | > MATH 11 - Affective Domain<br>Demonstrate knowledge of affective domain and study skills.                             | + Added     |
|                      | MATH 11 - Analyze and Solve<br>Analyze and solve a precalculus level problem using analytic methods.                    | + Added     |
|                      | > MATH 11 - Graphing<br>Sketch the graph of a precalculus level problem using skills beyond plotting a table of points. | + Added     |
|                      | MATH 110 - Analysis Students will analyze and solve a precalculus-level problem using analytic methods.                 | + Add       |

×

×

# **Step 15:**

You will now be directed back to your course's list of outcomes. Under your course title, you will see a drop down for Academic Year 2025. Click it.

| <b>*</b>       | ≡ матн                               | <b>1</b> 1⇒ | Dutcomes                                    | 69         | View as Student |           |
|----------------|--------------------------------------|-------------|---------------------------------------------|------------|-----------------|-----------|
| ()<br>()<br>() | Spring 2025<br>Home<br>Announcements | ø           | Outcomes Import                             | + Create   | Q Find          | s Support |
|                | Assignments<br>Discussions           | ø           | Manage Alignments                           |            |                 | < Canva   |
|                | Grades<br>People                     |             | Outcome Groups V SUPPORT FOR MATH 110 31726 |            |                 |           |
| ÷              | Pages<br>Files<br>Syllabus           | Ø           | Academic Year 2025     Create New Group     |            |                 |           |
| (10            | Outcomes<br>Rubrics                  | ø           |                                             |            |                 |           |
|                | Quizzes<br>Modules                   | Ø<br>Ø      |                                             |            |                 |           |
|                | Collaborations<br>Chat               |             |                                             |            |                 |           |
| $\rightarrow$  | Attendance<br>SCORM                  |             | O Outcomes Selected                         | III Remove | → Move          |           |

# **Step 16:**

i

You will now see all your imported CLOs for this course.

| P               | ≡ матн                                              | <b>1</b> 1 → O | utcomes                       |                                                                                            | 63 View as Student                                                                                                    |
|-----------------|-----------------------------------------------------|----------------|-------------------------------|--------------------------------------------------------------------------------------------|----------------------------------------------------------------------------------------------------|
|                 | Spring 2025<br>Home<br>Announcements<br>Assignments | °<br>¢         | Outcomes<br>Manage Alignments | - [관] Import                                                                               | + Create Q Find                                                                                                    |
| ů<br>1          | Discussions<br>Grades<br>People                     |                | Outcome Groups                | Academic Year 2025 Outcomes                                                                | :                                                                                                    |
| <del>ک</del> ٹو | Pages                                               | ø              | Academic Year 2025            | Search within Academic Year 2025                                                           | Q                                                                                                    |
|                 | Files<br>Syllabus                                   | ø              | + Create New Group            | All Academic Year 2025 Outcomes                                                            | 3 Outcomes                                                                                                    |
| ۳.              | Outcomes<br>Rubrics                                 | 1              |                               | MATH 11 - Affective Domain     Demonstrate knowledge of affective domain and study skills. | ÷                                                                                                    |
|                 | Quizzes                                             | ø              |                               | > MATH 11 - Analyze and Solve                                                              | :                                                                                                    |
|                 | Modules<br>BigBlueButton                            | Ø              |                               | Analyze and solve a precalculus level problem using analytic methods.                      |                                                                                                    |
|                 | Collaborations                                      |                |                               | > MATH 11 - Graphing                                                                       | :                                                                                                    |
|                 | Chat                                                |                |                               | Sketch the graph of a precalculus level problem using skills beyond plotting a table of    | points.                                                                                                    |
|                 | Attendance                                          |                |                               | O Outcomes Selected                                                                        | π Remove → Move                                                                                                    |
| $\rightarrow$   | SCORM                                               |                |                               | 9                                                                                          | A residence of the second second seco |

# Step 17:

i

### That's it. You're done. You will want to repeat these steps for each course you are assessing.

Adding Outcomes to Canvas - Completed

Congratulations on finishing this tutorial on how to add Outcomes to your Canvas Course.

Repeat these steps for all classes you must assess (includes multiple sections of the same course or different courses).

Next you will need to add the outcomes to a rubric in an existing or new assignment. Click the option below that best meets your need.

- 1. Tutorial Add Assignment & Outcomes to a Canvas rubrics
- 2. Tutorial Add Outcomes to Existing Canvas rubrics

For help, email LearningOutcomesHelp@palomar.edu.